# **Tracing Pictures:**

# Introduction:

During the design process you will need to rely on 2d drawings to get the proper dimensioning and shape of the traced diagram.

## Step 1:

Go to Google, choose what the researcher wants to study, for the example case, search for a NACA aerofoil profile. The profile was taken from the Wikipedia website:

## http://en.wikipedia.org/wiki/NACA\_airfoil

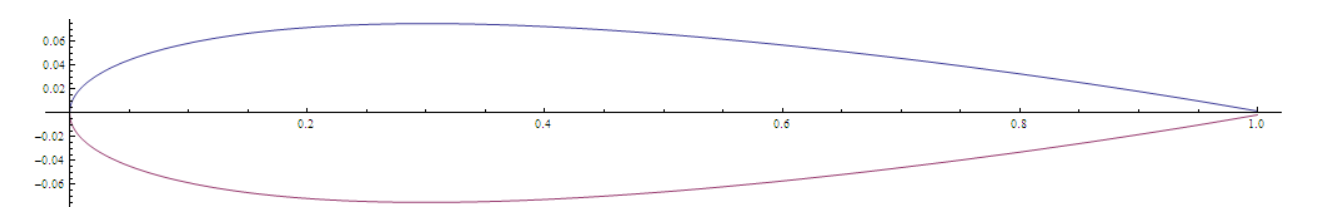

The profile link is : http://upload.wikimedia.org/wikipedia/commons/0/07/NACA0015\_a.png

# Step 2:

Launch Soildworks from its shortcut (start up menu or desktop).

## Step 3:

Go to file and choose New

| 0 | New                                      | Ctrl                   | +N     |  |  |  |
|---|------------------------------------------|------------------------|--------|--|--|--|
| B | Open                                     | Ctrl                   | +0     |  |  |  |
|   | 1 C:\Users\Ahmad\I<br>Browse Recent Docu | Desktop\Part<br>Iments | 3<br>R |  |  |  |
|   | Exit                                     |                        |        |  |  |  |
|   |                                          |                        |        |  |  |  |
|   |                                          |                        | _      |  |  |  |
|   |                                          |                        |        |  |  |  |
|   |                                          |                        |        |  |  |  |
|   |                                          |                        |        |  |  |  |
|   |                                          |                        |        |  |  |  |
|   |                                          |                        |        |  |  |  |
|   |                                          |                        |        |  |  |  |
|   |                                          |                        |        |  |  |  |

then choose part.

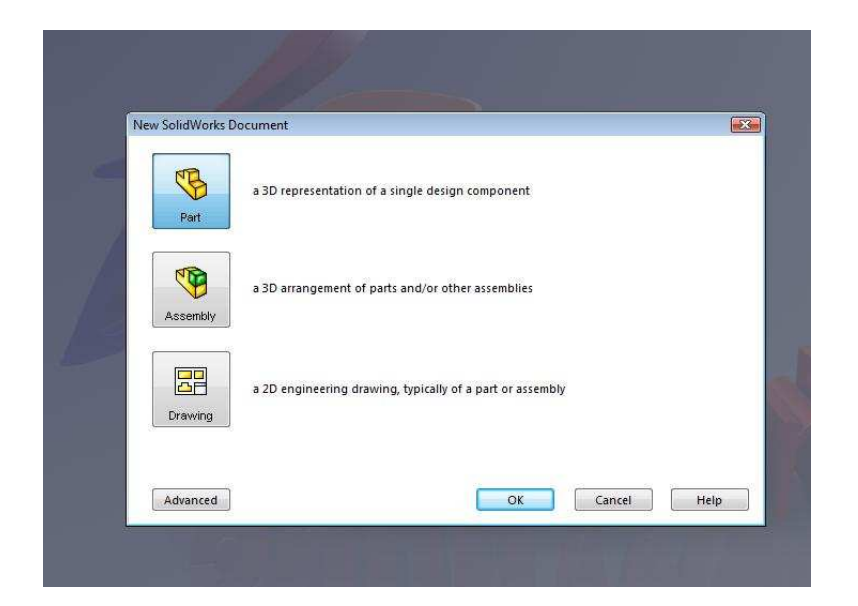

# Step 4:

Choose front plane from feature design tree.

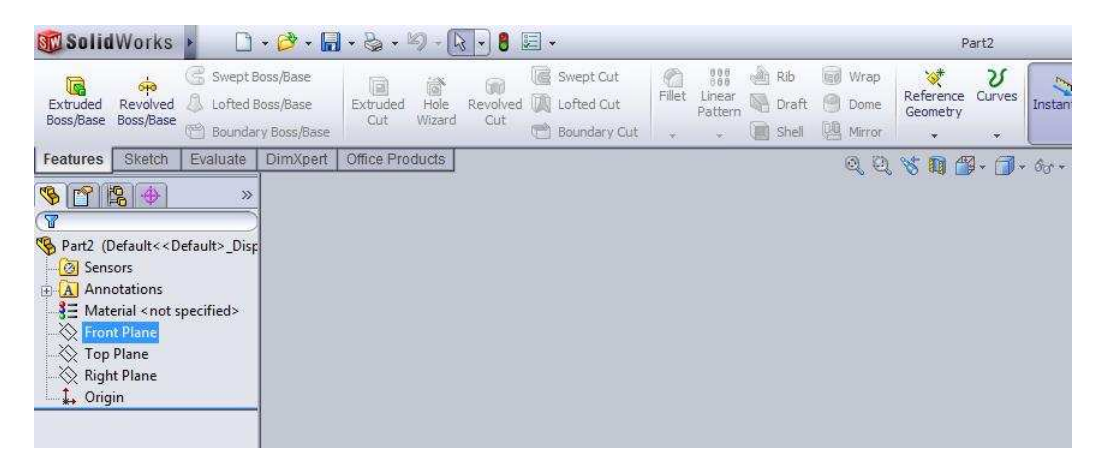

### Step 5:

Right clip the mouse button and choose sketch.

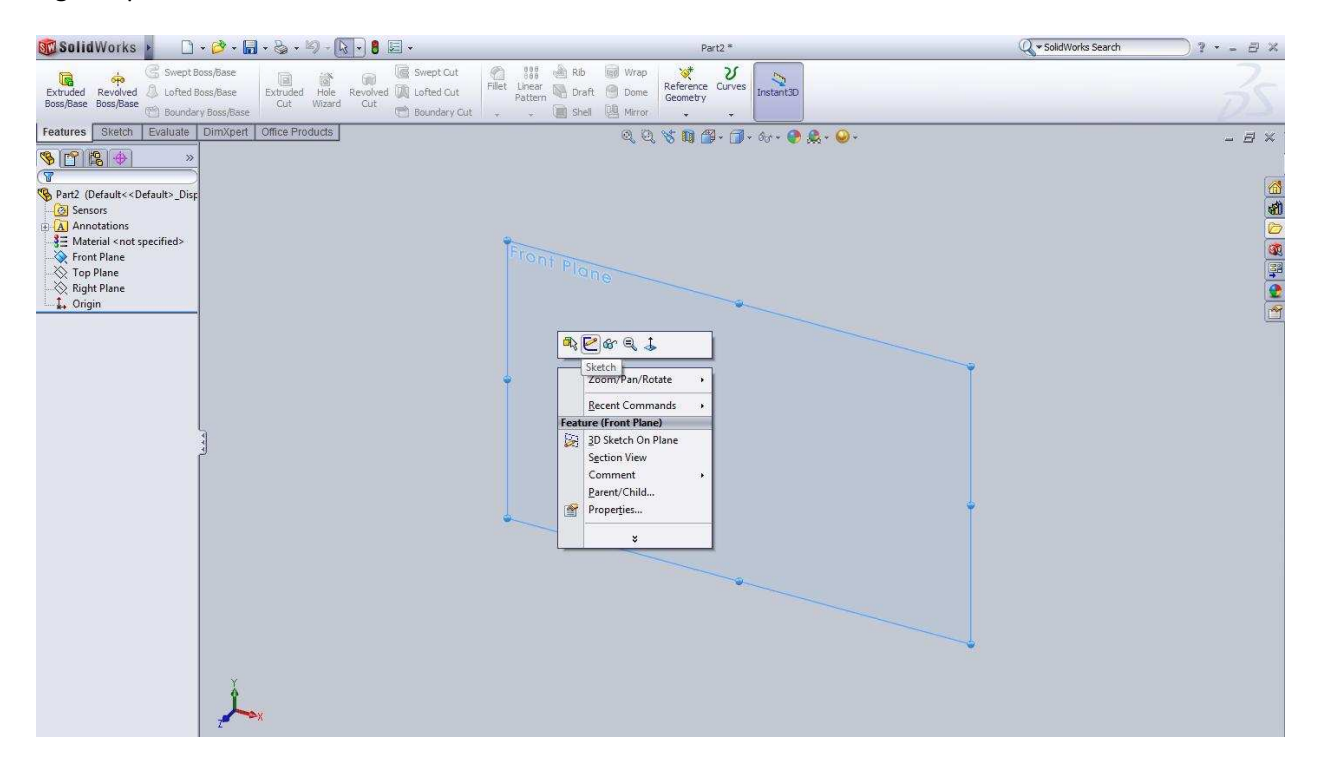

### Step 6:

Go to tools, sketch tools then sketch picture ... .

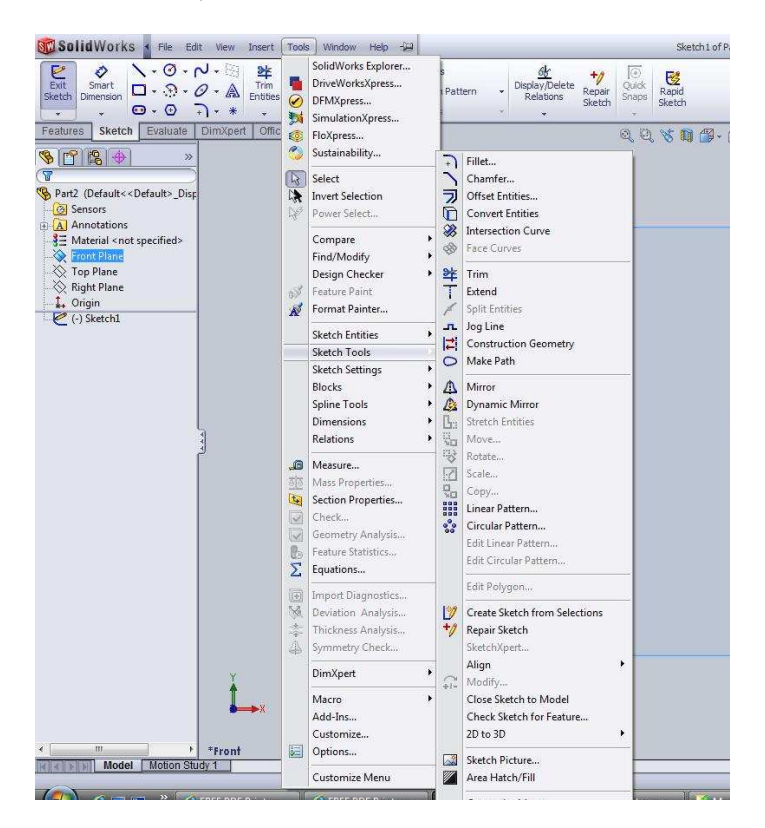

## Step 7:

Insert pictures and select the picture from where it has been saved.

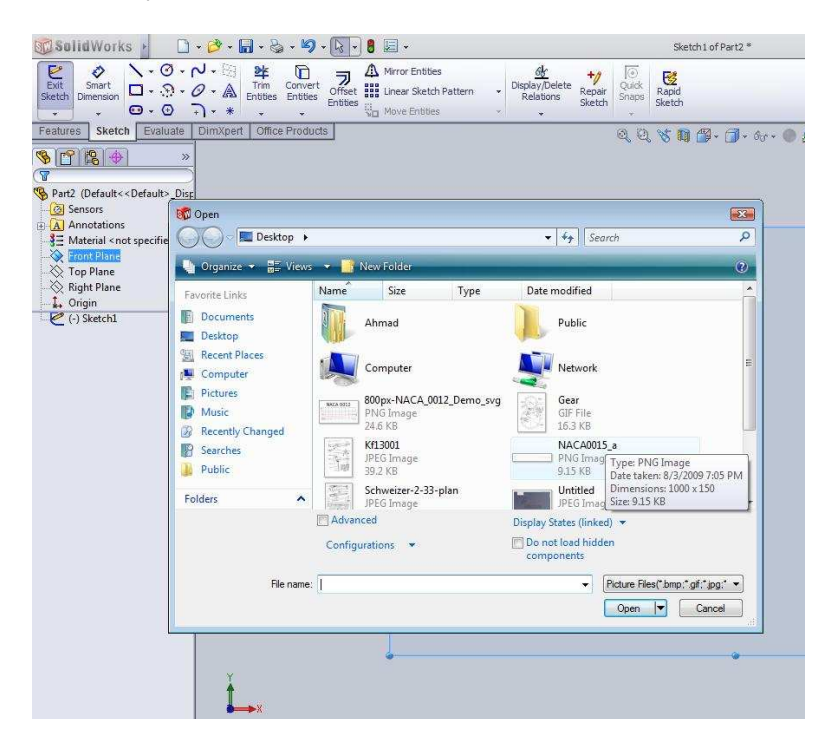

#### Step 8:

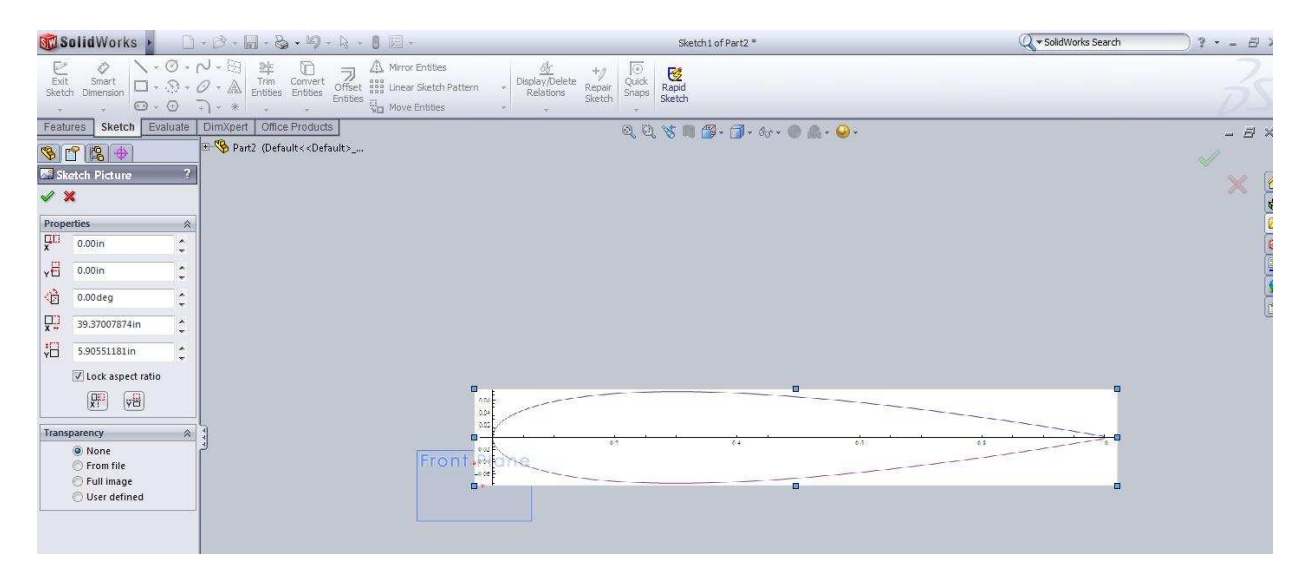

## Step 9:

This is when you select the drawing tool required to replicate the original drawing, in the studied case the spline command was selected.

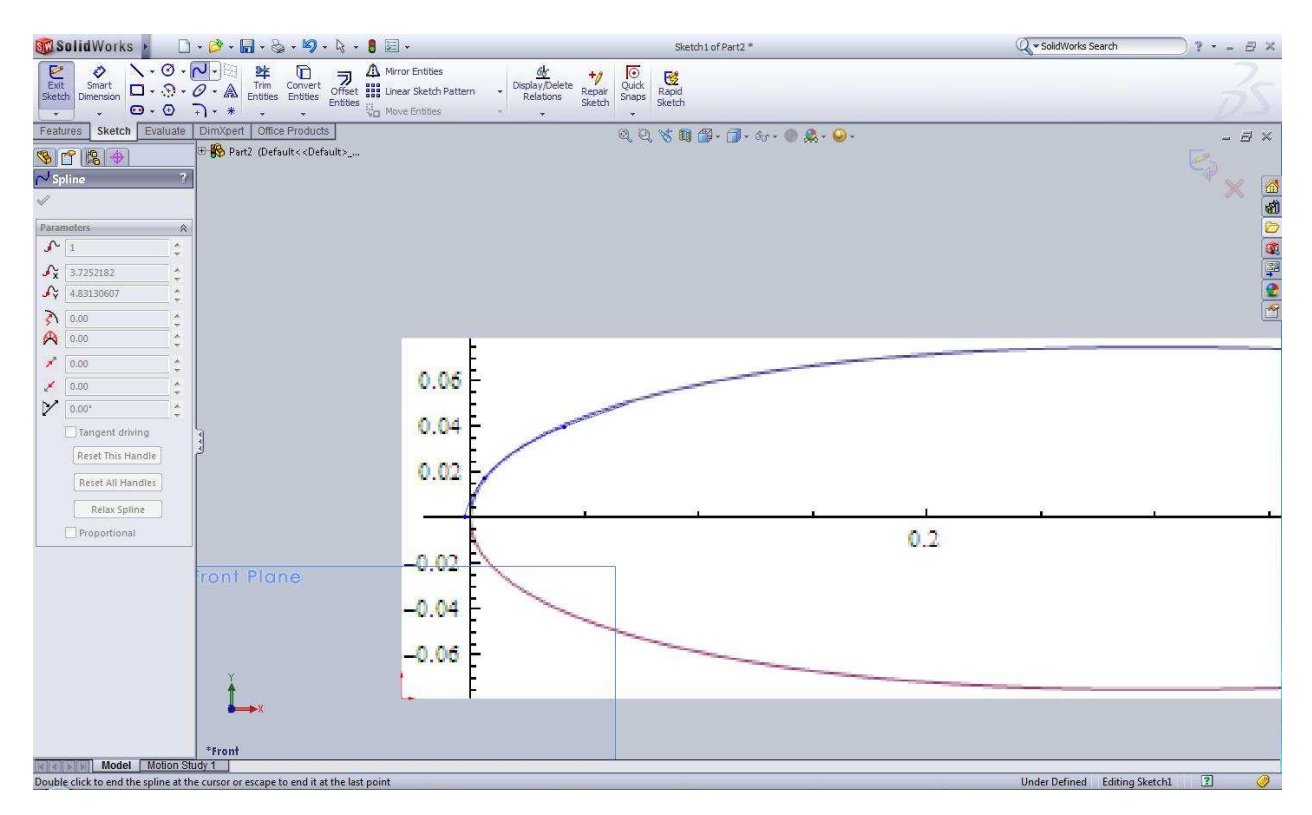